# MIKROTIK USER MEETING

Georgia Tbilisi, December 6, 2018

## **ALIREZA CHOOBINEH**

**Experienced in IT about 7 years MTCNA, MTCRE, MTCWE MCITP MCSA 2012 CCNA AXIS CAMERAS MILESTONE SYSTEM** 

## OUTLINE

DHCP OVERVIEW DHCP SERVER AND CLIENT IMPLEMENTING DHCP SERVER AND DHCP CLIENT DHCP FAILOVER DHCP RELAY DHCP ROGUE

## WHAT IS DHCP?

## DHCP IS A SERVICE IN NETWORK PROTOCOL THAT AUTOMATIC ASSIGN SETTING NETWORK TO CLIENTS ON THE NETWORK.

| THIS SETTTING INCLUDE:<br>IP ADDRESS<br>SUBNET MASK | STAND FOR | DYNAMIC HOST CONFIGURATION PROTOCOL |
|-----------------------------------------------------|-----------|-------------------------------------|
| DNS SERVER                                          | PORT      | 67,68                               |
| DEFAULT GATEWAY<br>NTP SERVER                       | PROTOCOL  | UDP                                 |
|                                                     | RFC       | 2131 . 2132                         |

## WHAT IS DHCP SERVER AND DHCP CLIENT

**DHCP SERVER** 

can automatically allocate TCP/IP to DHCP Client. DHCP CLIENT receiving its TCP/IP settings from DHCP Server.

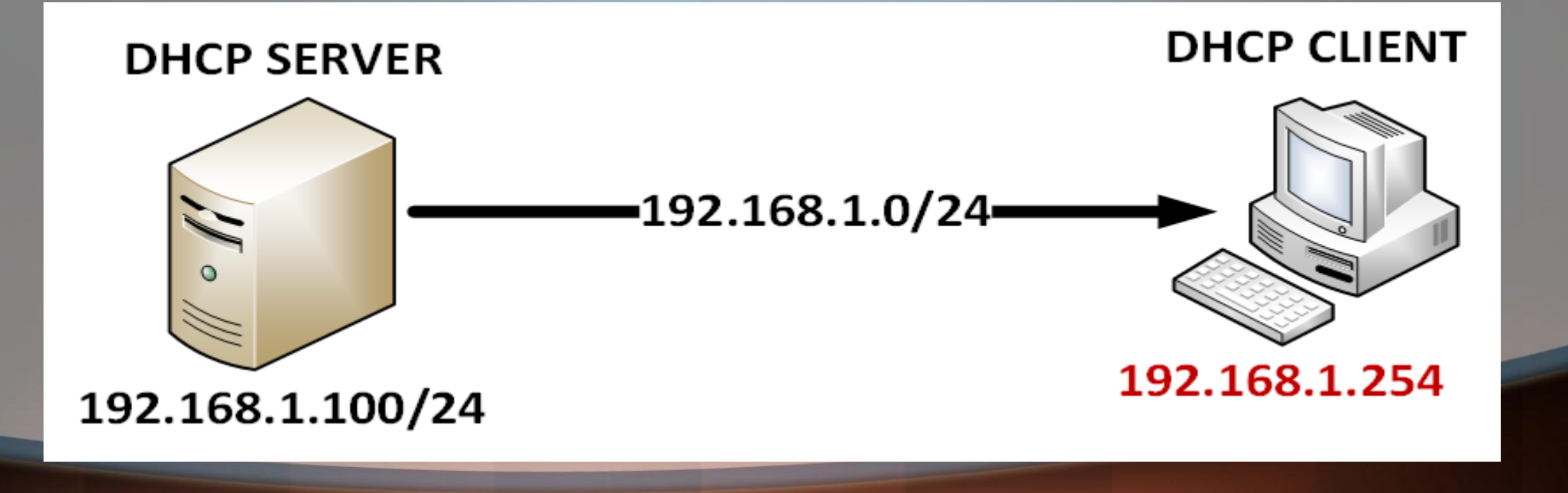

# **GOOD NEWS**

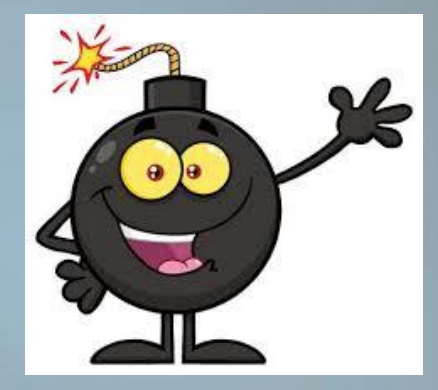

## WITH MIKROTIK, WE CAN USE AS A DHCP SERVER AND DHCP CLIENT.

## HOW DOES DHCP WORK? DISCOVER – OFFER – REQUEST – ACKNOWLEDGES

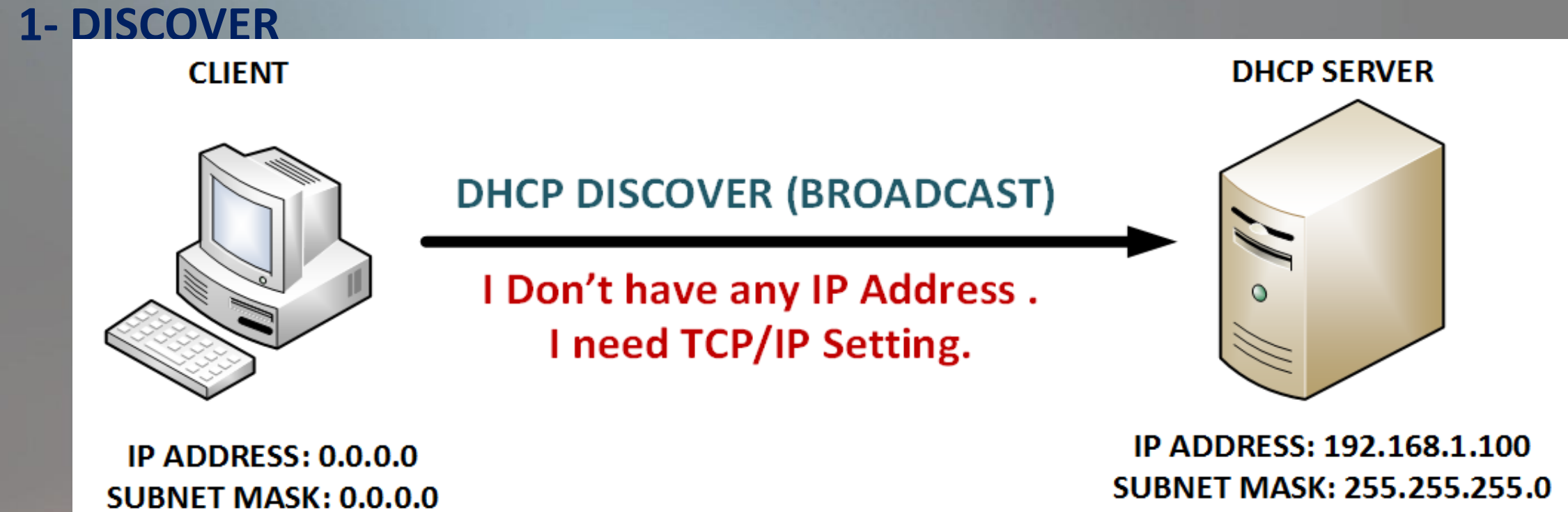

Default Gateway:0.0.0.0

IP ADDRESS POOL: 192.168.1.0/24

Default Gateway:192.168.1.1

## **DHCP DISCOVER**

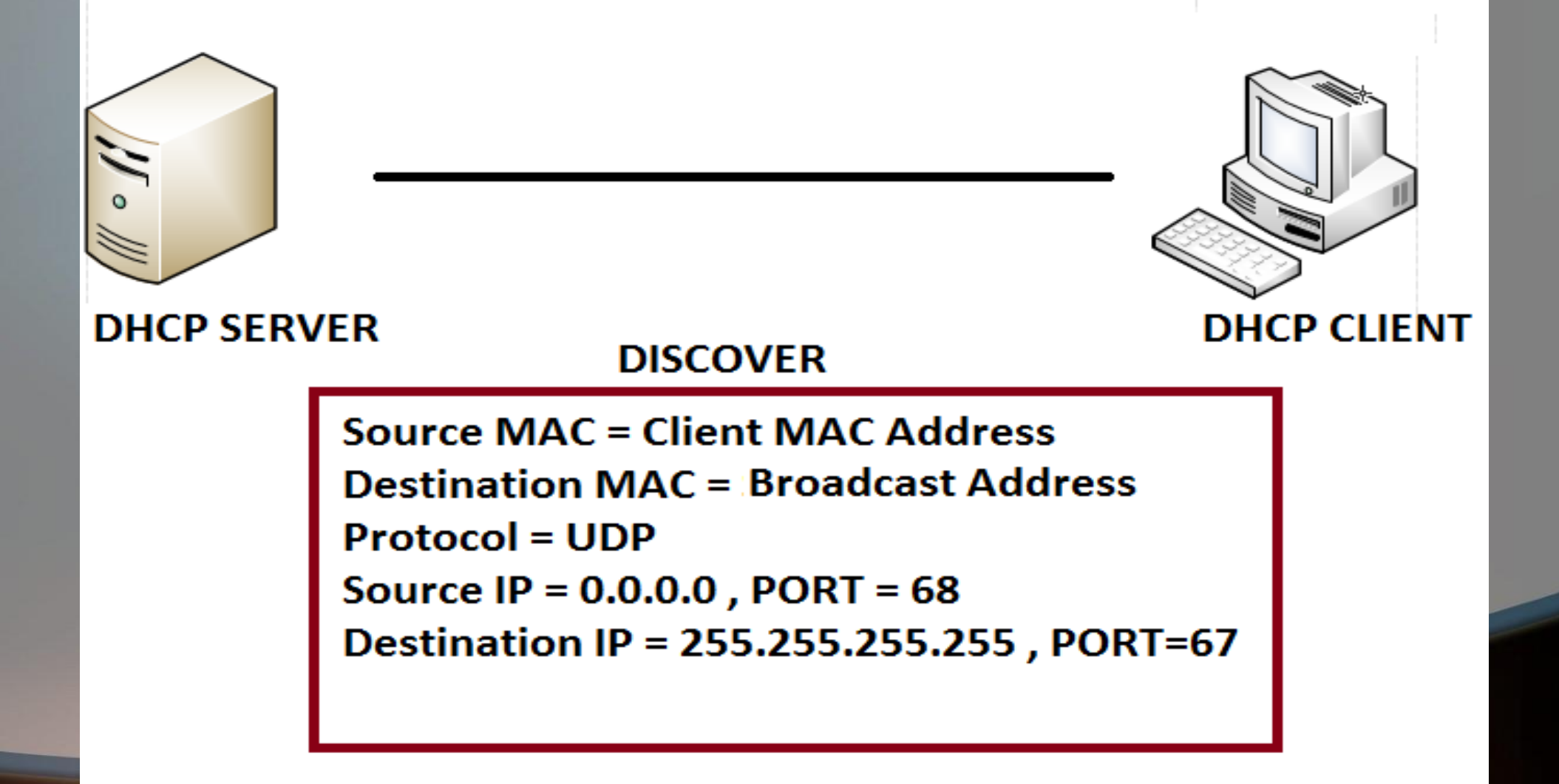

## HOW DOES DHCP WORK? DISCOVER – OFFER – REQUEST – ACKNOWLEDGES

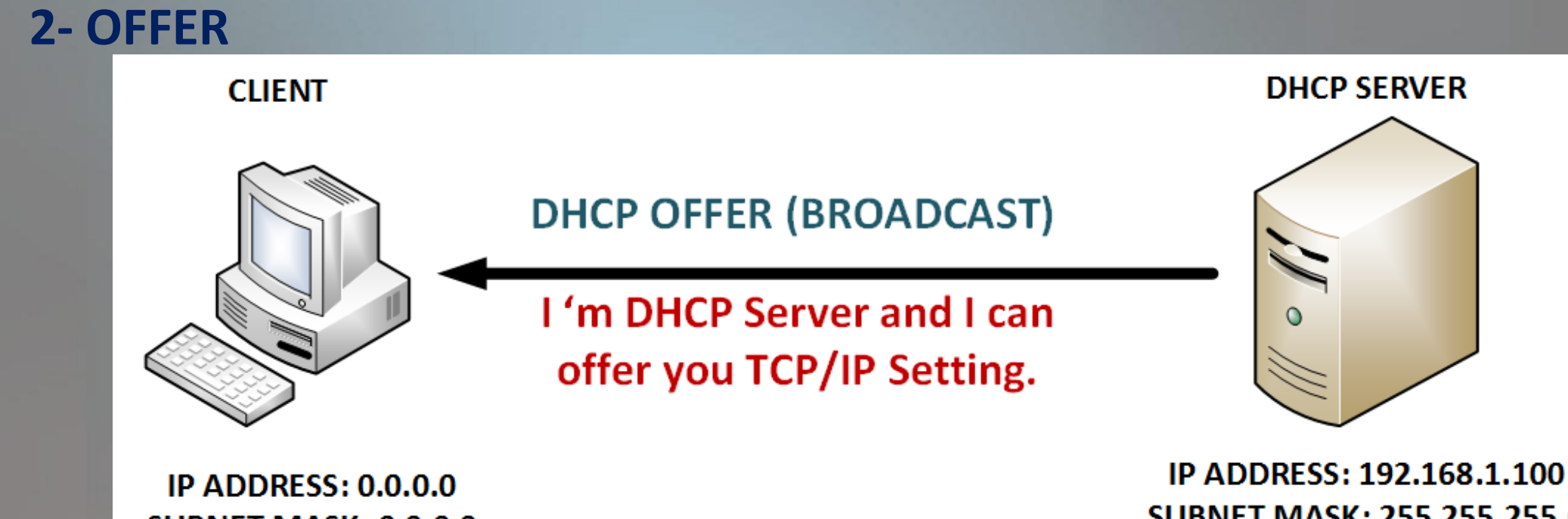

SUBNET MASK: 0.0.0.0 Default Gateway:0.0.0.0 SUBNET MASK: 255.255.255.0 Default Gateway:192.168.1.1

IP ADDRESS POOL : 192.168.1.0/24

## **DHCP OFFER**

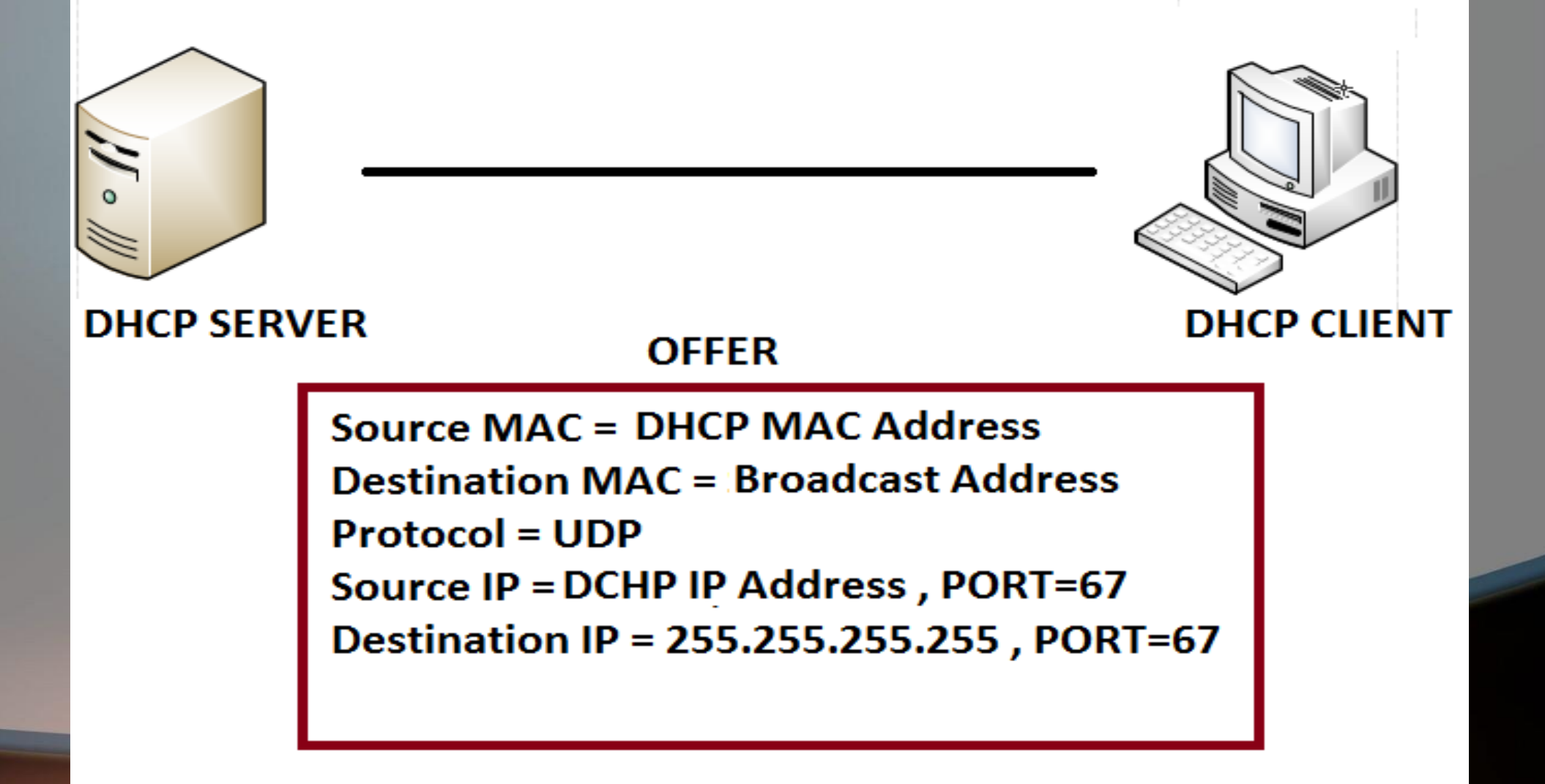

## HOW DOES DHCP WORK? DISCOVER – OFFER – REQUEST – ACKNOWLEDGES

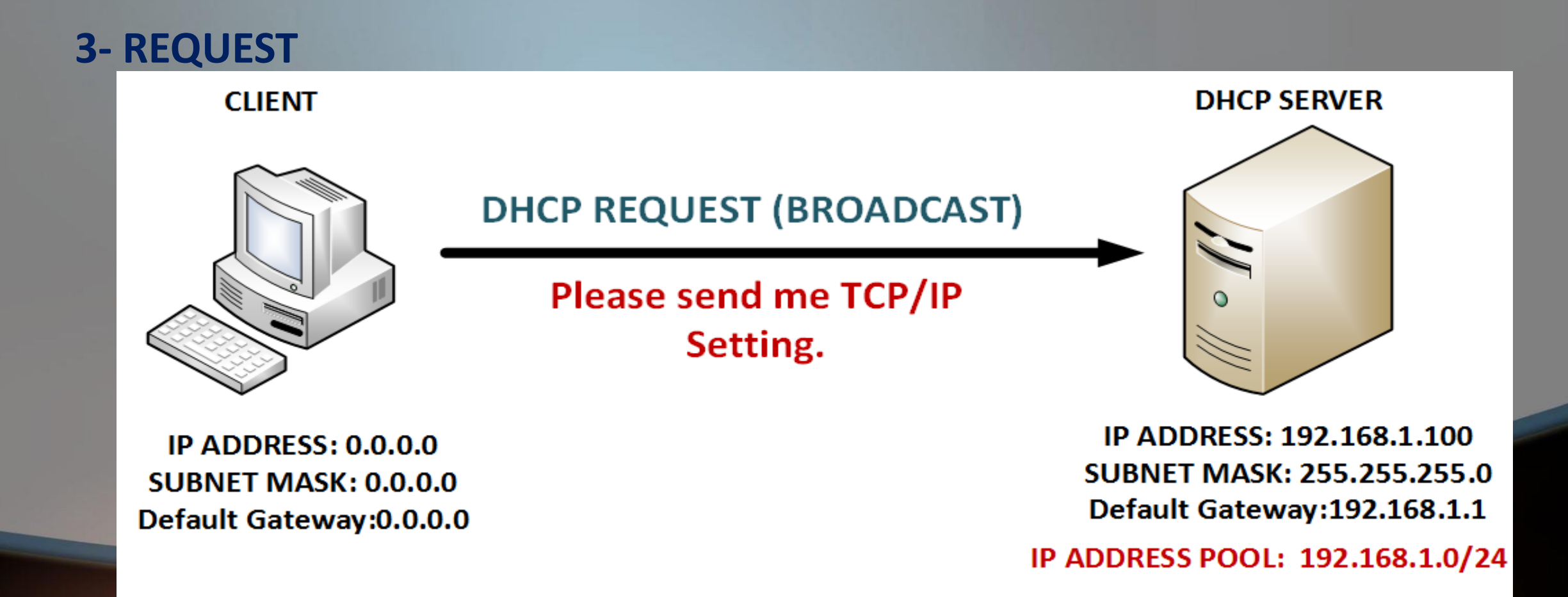

## **DHCP REQUEST**

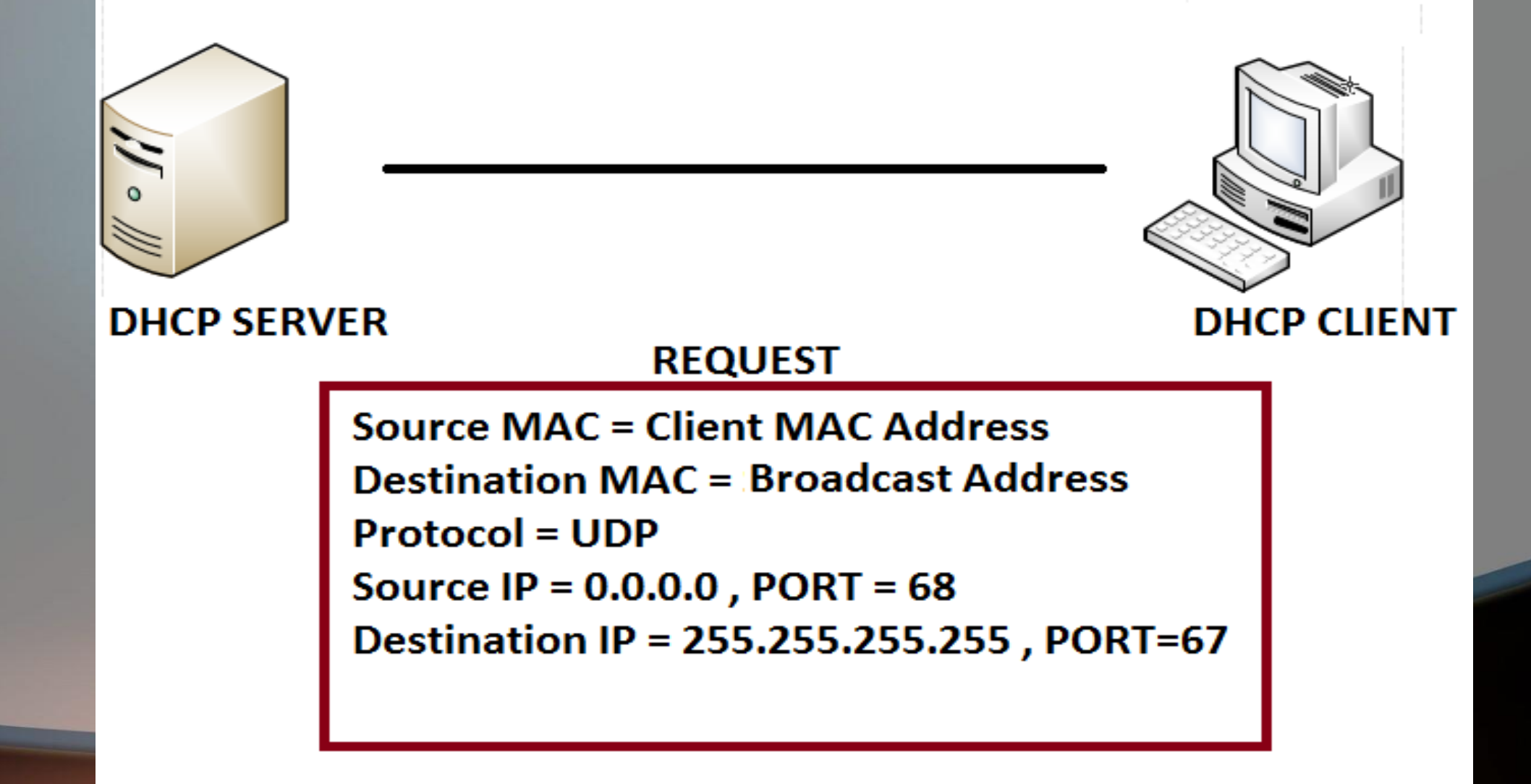

## HOW DOES DHCP WORK? DISCOVER – OFFER – REQUEST – ACKNOWLEDGEMENT

## **4- ACKNOWLEDGEMENT**

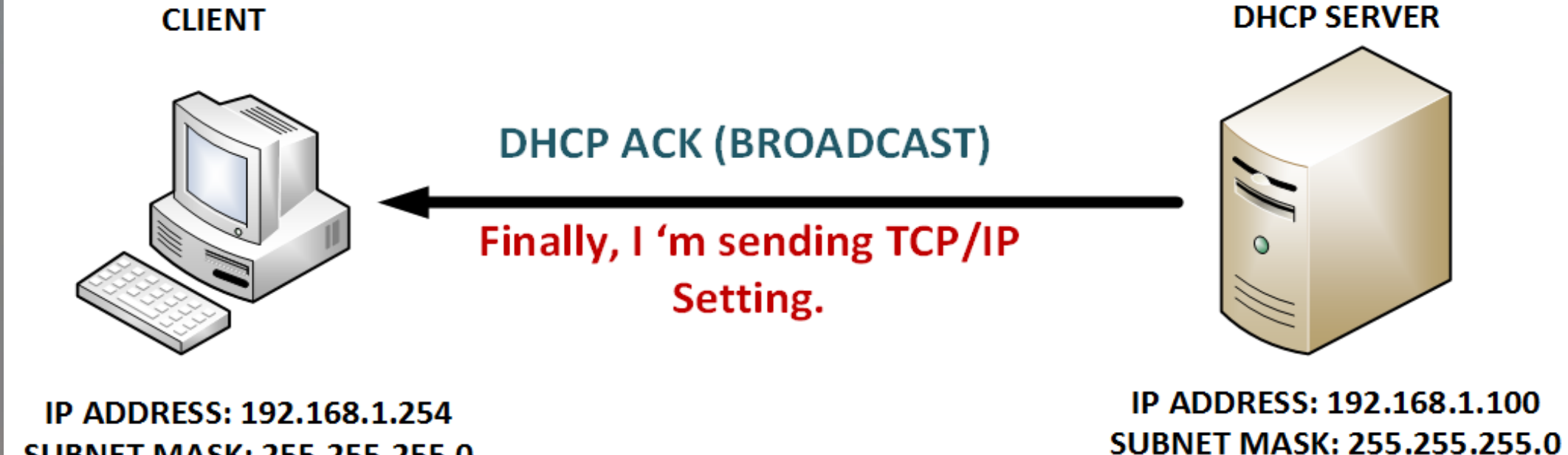

SUBNET MASK: 255.255.255.0 Default Gateway:192.168.1.1

SUBNET MASK: 255.255.255.0 Default Gateway:192.168.1.1

IP ADDRESS POOL: 192.168.1.0/24

## **DHCP ACKNOWLEDGEMENT**

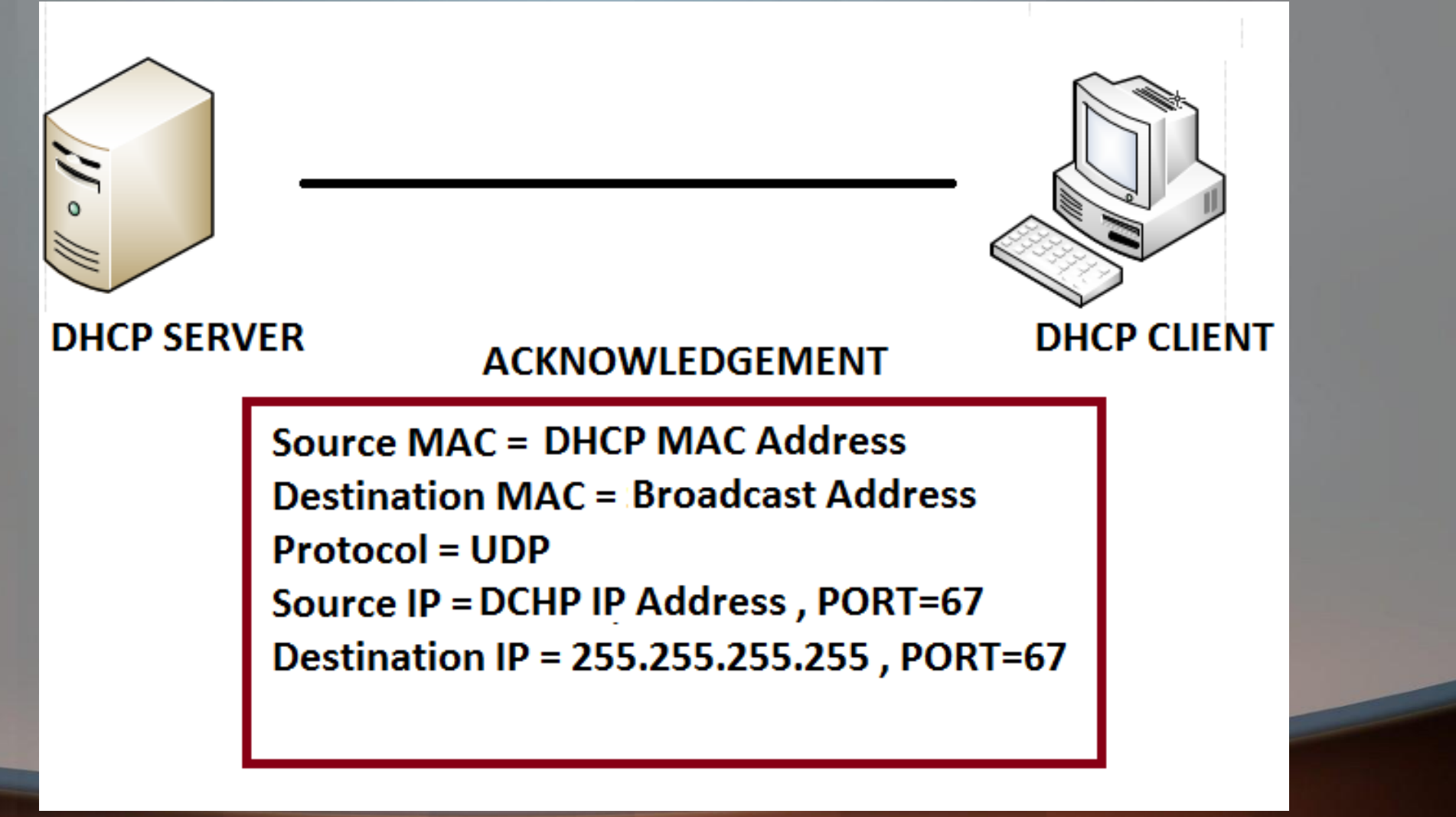

# **IMPLEMENTING DHCP SERVER IN MIKROTIK**

### **Prerequisites:**

- **1- Interface must have an IP Address.**
- **2- Interface mustn't join to a Bridge.**
- **3- For each interface, There can only one DHCP Server.**
- Implementing:
- Open winbox
- In menu, Select IP, Then DHCP Server and Select DHCP Setup

| 题 IP 1 1          | ARP           |                                                 |
|-------------------|---------------|-------------------------------------------------|
| ≤ IPv6            | Accounting    | DHCP Server                                     |
|                   | Addressee     | DHCP Networks Leases Options Option Sets Alerts |
| Pautian N         | Addresses     |                                                 |
| Kouting           | DHCP Client   |                                                 |
| ₿ System D        | DHCP Relay    | Name 🛆 Interface Relay Asase Time               |
| Queues            | DHCP Server 2 | 1                                               |
| 📄 Files           | DNS           |                                                 |
| Log               | Firewall      | ు                                               |
| 🥵 Radius          | Hotspot       |                                                 |
| Tools 🛛 🗎         | IPsec         |                                                 |
| New Terminal      | Neighbors     |                                                 |
| ISDN Channels     | Packing       |                                                 |
| KVM               | Pool          |                                                 |
| ] Make Supout.rif | Routes        |                                                 |
| 👔 Manual          | SMB           |                                                 |
| 婱 New WinBox      | SNMP          | 0 items                                         |
| 📙 Exit            | Services      |                                                 |

# **IMPLEMENTING DHCP SERVER IN MIKROTIK**

| DHCP Setup                             |
|----------------------------------------|
| Select interface to run DHCP server on |
| DHCP Server Interface: ether1 ₹        |
| Back Next Cancel                       |

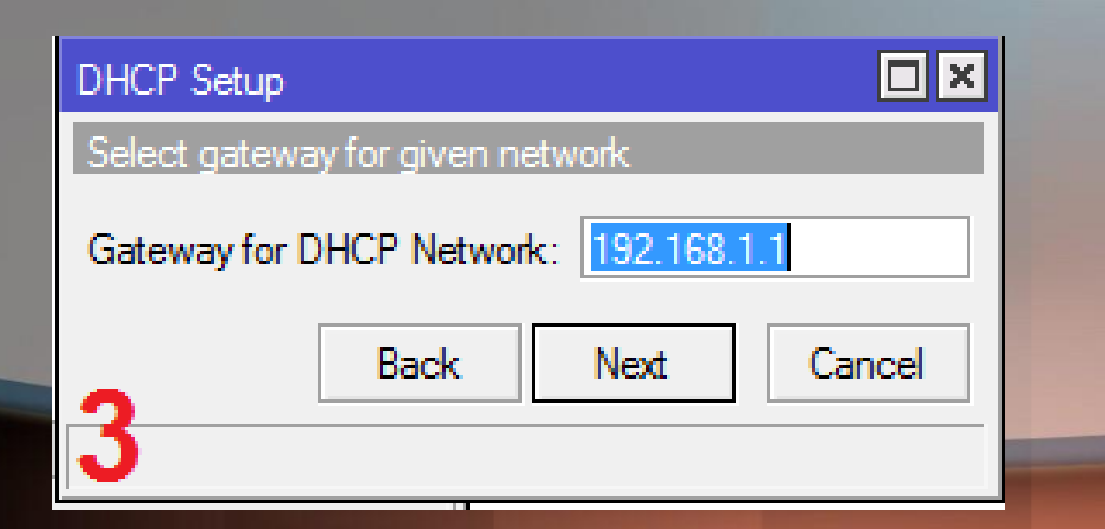

| DHCP Setup                         |      |      |        |  |  |
|------------------------------------|------|------|--------|--|--|
| Select network for DHCP addresses  |      |      |        |  |  |
| DHCP Address Space: 192.168.1.0/24 |      |      |        |  |  |
| 2                                  | Back | Next | Cancel |  |  |

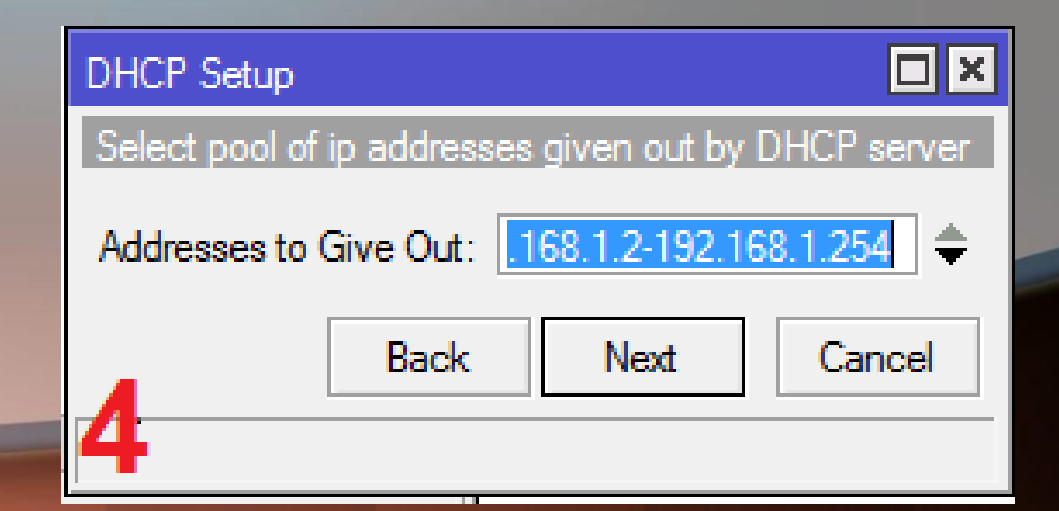

# **IMPLEMENTING DHCP SERVER IN MIKROTIK**

X

| DHCP Setup    |             |      |         |
|---------------|-------------|------|---------|
| Select DNS se | rvers       |      |         |
| DNS Servers:  | 192.168.1.1 |      |         |
| _ [           | Back        | Next | Cancel  |
| 5             |             |      |         |
|               |             |      |         |
|               |             |      |         |
|               |             |      |         |
|               |             |      | Setup I |
|               |             |      | -       |
|               |             |      |         |

| DHCP Setup   |          |            | × |
|--------------|----------|------------|---|
| Select lease | time     |            |   |
| Lease Time:  | 00:10:00 |            |   |
| 6            | Back     | Next Cance | ; |

## DHCP Setup

#### Setup has completed successfully

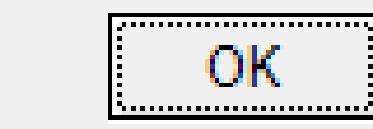

## **IMPLEMENTING DHCP CLIENT IN MIKROTIK**

Maybe mikrotik interface connects to a DHCP Server and wants receiving TCP/IP settings from a DHCP Server.

Implementing:

- Open winbox
- In menu, Select IP, Then DHCP Client

| 😇 IP 🛛 🕇 🗅        | ARP           | DHCP Client      |
|-------------------|---------------|------------------|
| 👳 IPv6 🛛 🗅        | Accounting    | DHCP Client DHCP |
| 🖉 MPLS 🛛 🗅        | Addresses     |                  |
| 🐹 Routing 🛛 🗅     | DHCP Client 2 |                  |
| 🎲 System 🗈        | DHCP Relay    |                  |
| 👰 Queues          | DHCP Server   |                  |
| 📄 Files           | DNS           | 3                |
| 📄 Log             | Firewall      | •                |
| 🧟 Radius          | Hotspot       |                  |
| 🎇 Tools 🛛 🗅       | IPsec         |                  |
| 📰 New Terminal    | Neighbors     |                  |
| ISDN Channels     | Packing       |                  |
| 🛃 KVM             | Pool          |                  |
| ] Make Supout.rif | Routes        |                  |
| 😢 Manual          | SMB           | 0.3              |
| New WinBox        | SNMP          | UITEMS           |
|                   |               |                  |

| DHCP Client                     |                 |
|---------------------------------|-----------------|
| DHCP Client DHCP Client Options |                 |
| 🛉 🖃 🖉 🕅 🦷 Release Renew         | Find            |
| Add D IP Address Expires After  | <u>Status</u> ▼ |
| 0 items                         |                 |

# **IMPLEMENTING DHCP CLIENT IN MIKROTIK**

#### **Interface:**

Select Interface that connect to a DHCP Server and wants receiving TCP/IP Setting from DHCP Server.

**Use peer DNS: Receiving DNS Setting from DHCP Server.** 

**Use Peer NTP: Receiving Time Setting from DHCP Server.** 

DHCP OPTOPN: For example: code 121 is for classless static route

http://www.iana.org/assignments/bootp-dhcpparameters/bootp-dhcp-parameters.xhtml

Add Default Route: Add a route to Mikrotik.

**Default Route Distance: Specify Distance of Default route** 

|  | New DH                                                         | CP Client |              |                 |        |         |  |
|--|----------------------------------------------------------------|-----------|--------------|-----------------|--------|---------|--|
|  | DHCP                                                           | Status    |              |                 |        | ОК      |  |
|  |                                                                | In        | terface      | e: ether1 🔻     |        | Cancel  |  |
|  | DHCP Options:<br>Add Default Route:<br>Default Route Distance: |           | Use Peer DNS |                 | Apply  |         |  |
|  |                                                                |           |              | Use Peer NTP    |        | Disable |  |
|  |                                                                |           | Option       | 15: 🔤 🗘         |        | Comment |  |
|  |                                                                |           | t Route      | : yes 🔻         |        | Сору    |  |
|  |                                                                |           | : 0          |                 | Remove |         |  |
|  |                                                                |           |              |                 |        | Release |  |
|  |                                                                |           |              |                 |        | Renew   |  |
|  |                                                                |           |              |                 |        |         |  |
|  | enabled                                                        |           | S            | itatus: stopped |        |         |  |

# **DHCP FAILOVER**

There are two DHCP server in network. If one of the servers fails or a network partition makes it impossible for a client to communicate with the server from which it received the lease, the other server can renew the lease.

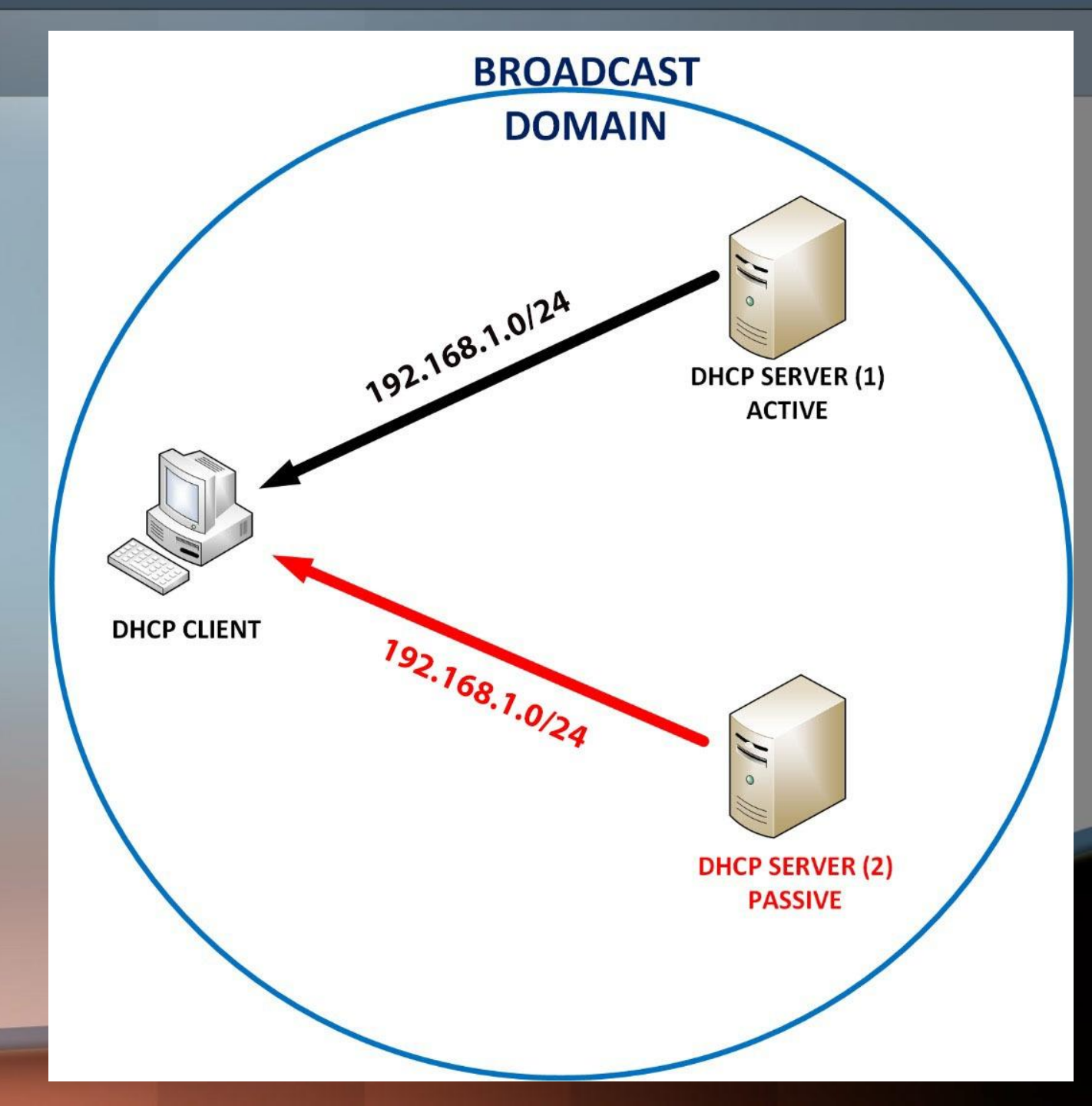

# **DHCP FAILOVER**

First, we create two DHCP **Server in Mikrotik and change** the setting according to figure:

## **Delay Threshold**

| 😇 IP 🛛 🚹 🗈        | ARP           |               |
|-------------------|---------------|---------------|
| 👳 IPv6 🛛 🗅        | Accounting    | DHCP Serve    |
| 🖉 MPLS 🗈 🗈        | Addresses     | DHCP Ne       |
| 🎉 Routing 🛛 🗅     | DHCP Client   | + -           |
| 🎲 System 🗈        | DHCP Relay    | Name          |
| 🙊 Queues          | DHCP Server 2 | dhcp1         |
| 📄 Files           | DNS           |               |
| Log               | Firewall      | U U           |
| 🧟 Radius          | Hotspot       | 3             |
| 🎇 Tools 🛛 🗅       | IPsec         |               |
| 🔚 New Terminal    | Neighbors     |               |
| ISDN Channels     | Packing       |               |
| 🖳 KVM             | Pool          |               |
| ] Make Supout.rif | Routes        |               |
| 😧 Manual          | SMB           |               |
| New WinBox        | SNMP          | 1 item (1 sel |
| 📕 Exit            | Services      |               |
|                   | Settings      |               |
|                   | Socks         |               |
|                   | TFTP          |               |
|                   |               |               |

| r    | DHCP Server <dhcp< th=""><th>1&gt;</th><th></th></dhcp<> | 1>               |         |
|------|----------------------------------------------------------|------------------|---------|
| two  | Name:                                                    | dhcp1            | ОК      |
| *    | Interface:                                               | ether1           | Cancel  |
|      | Relay:                                                   | •                | Apply   |
|      | Lease Time:                                              | 3d 00:00:00      | Disable |
|      | Bootp Lease Time:                                        | forever Ŧ        | Сору    |
|      | Address Pool:                                            | dhcp_pool1 ₹     | Remove  |
|      | Src. Address:                                            | <b></b>          |         |
|      | Delay Threshold:                                         | 00:00:00         | 4       |
|      | Authoritative:                                           | after 2s delay 🔻 |         |
|      | Bootp Support:                                           | static Ŧ         |         |
|      |                                                          | Lease Script:    |         |
| ecte |                                                          | ^                |         |
|      |                                                          |                  |         |
|      |                                                          |                  |         |
|      |                                                          |                  |         |
|      |                                                          |                  |         |

## **DHCP SERVER-1**

| DHC                                                                                                    | P SERVER-1         |         | DHC                                                                | P SERVER           | -2    |         |
|----------------------------------------------------------------------------------------------------|--------------------|---------|--------------------------------------------------------------------|--------------------|-------|---------|
| DHCP Server <dhcp< th=""><th></th><th>□<br/>×</th><th>DHCP Server <dhcp< th=""><th>)2&gt;</th><th></th><th></th></dhcp<></th></dhcp<> |                    | □<br>×  | DHCP Server <dhcp< th=""><th>)2&gt;</th><th></th><th></th></dhcp<> | )2>                |       |         |
| Name:                                                                                                    | dhcp1              | ОК      | Name:                                                              | dhcp2              |       | ОК      |
| Interface:                                                                                                    | ether1 Ŧ           | Cancel  | Interface:                                                         | ether1             | Ŧ     | Cancel  |
| Relay:                                                                                                    |                    | Apply   | Relay:                                                             | 192.168.1.1        | *     | Apply   |
| Lease Time:                                                                                                    | 3d 00:00:00        | Disable | Lease Time:                                                        | 3d 00:00:00        |       | Disable |
| Bootp Lease Time:                                                                                                    | forever            | Сору    | Bootp Lease Time:                                                  | forever            | Ŧ     | Сору    |
| Address Pool:                                                                                                    | dhcp_pool1         | Remove  | Address Pool:                                                      | dhcp_pool2         | Ŧ     | Remove  |
| Src. Address:                                                                                                    |                    | 1       | Src. Address:                                                      |                    | •     |         |
| Delay Threshold:                                                                                                    | 00:00:01           | ]       | Delay Threshold:                                                   | 00:00:02           | •     |         |
| Authoritative:                                                                                                    | after 2s delay 🛛   |         | Authoritative:                                                     | after 2s delay     | Ŧ     |         |
| Bootp Support:                                                                                                    | static             |         | Bootp Support:                                                     | static             | Ŧ     |         |
|                                                                                                    | Lease Script:      |         |                                                                    | Lease Sc           | ript: |         |
|                                                                                                    | A                  |         |                                                                    |                    | ^     |         |
|                                                                                                    |                    |         |                                                                    |                    |       |         |
|                                                                                                    |                    |         |                                                                    |                    |       |         |
|                                                                                                    |                    |         |                                                                    |                    |       |         |
|                                                                                                    | ~                  |         |                                                                    |                    | v     |         |
| ,                                                                                                    | Add ARP For Leases |         |                                                                    | Add ARP For Leases |       |         |
|                                                                                                    | Always Broadcast   |         |                                                                    | Always Broadcast   |       |         |

# **DHCP RELAY**

- By default, Router cannot pass broadcast packet.
- a broadcast DHCP packet sent by a DHCP client cannot be delivered to DHCP server on different subnet through a router.
- DHCP Relay are used to forward requests and replies between clients and servers when they are not on the same subnet.

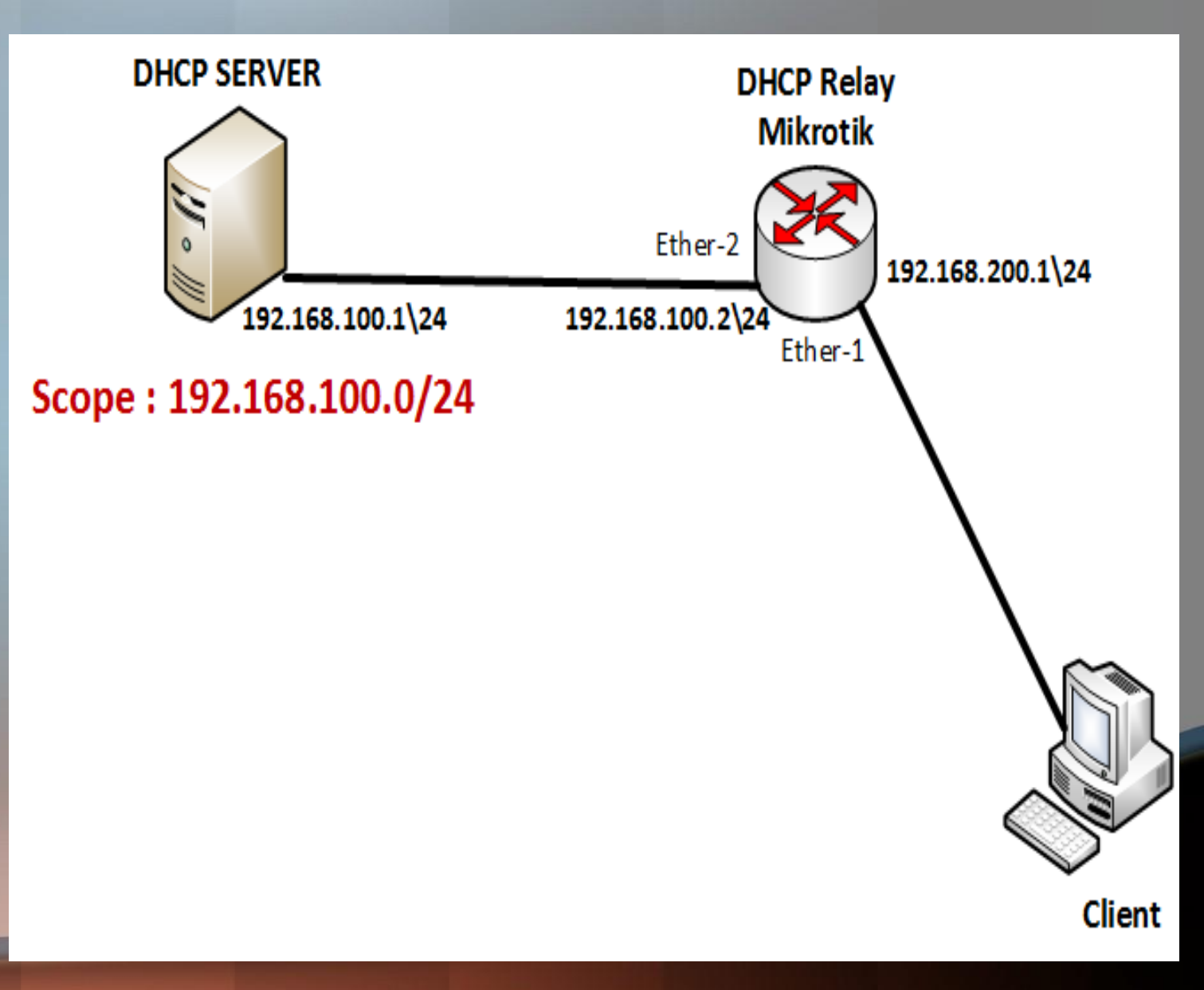

## **IMPLEMENTING DHCP RELAY IN MIKROTIK**

| 255 IP 1 🗅        | ARP          |
|-------------------|--------------|
| 👳 IPv6 👘 🗅        | Accounting   |
| 🖉 MPLS 🛛 🗅        | Addresses    |
| 🍂 Routing 💦 🗅     | DHCP Client  |
| 🎲 System 🗈        | DHCP Relay 2 |
| 룢 Queues          | DHCP Server  |
| 📄 Files           | DNS          |
| 📄 Log             | Firewall     |
| 🧟 Radius          | Hotspot      |
| 🎇 Tools 🛛 🗅       | IPsec        |
| 💽 New Terminal    | Neighbors    |
| ISDN Channels     | Packing      |
| 🔜 KVM             | Pool         |
| ] Make Supout.rif | Routes       |
| 🕢 Manual          | SMB          |
| New WinBox        | SNMP         |
| 🌉 Exit            | Services     |
|                   | Settings     |
|                   | Socks        |

| DHCP Rel | ау               |                |          |                 |
|----------|------------------|----------------|----------|-----------------|
| + -      | V X T            | Reset Counters |          | Find            |
| Name     | ∠ Interfac       | DHCF           | Server   | Local Address < |
| L I      | New DHCP Relay   |                |          |                 |
| 3        | General Status   |                | 1        | ОК              |
|          | Name:            | relay1         |          | Cancel          |
|          | Interface:       | ether1         | Ŧ        | Apply           |
|          | DHCP Server:     | 192.168.100.1  | ÷        | Disable         |
|          | Delay Threshold: | 00:00:00       | <b>▲</b> | Сору            |
|          | Local Address:   | 192.168.200.1  | <b>▲</b> | Remove          |
|          |                  |                |          | Reset Counters  |
|          | enabled          |                |          |                 |
| 0 items  |                  |                |          |                 |

## **DHCP RELAY**

And finally after implementing DHCP relay, client could obtain a TCP/IP Setting from a DHCP Server.

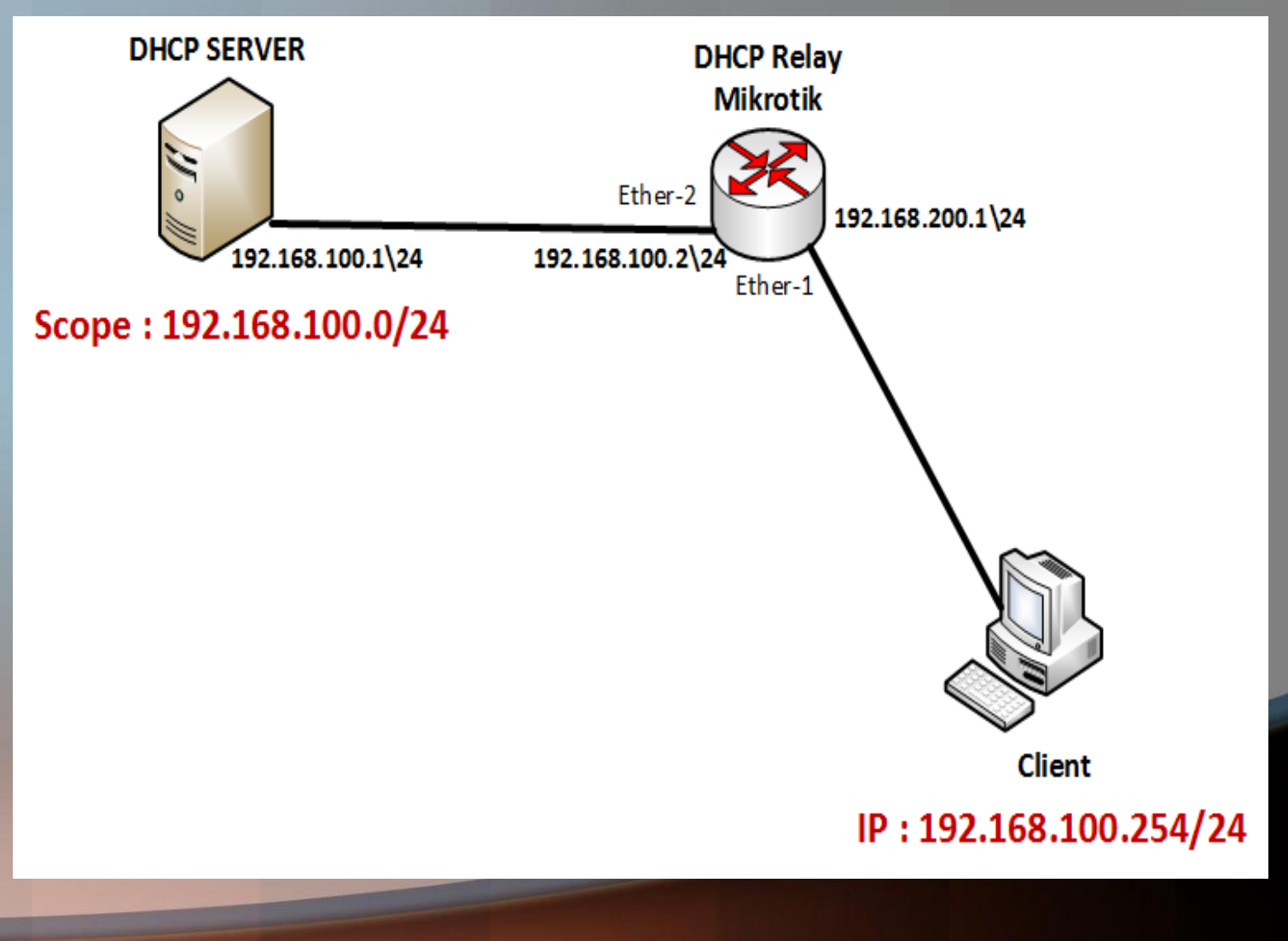

## **ATTACK OF DHCP**

DHCP is a service that attacked a lot and is insecure and should be safe.

#### **TYPES OF ATTACK:**

**<u>1- Rogue DHCP</u>** 

- **2- Spoofing Attack**
- **3- DHCP Starvation attack**

In this presentation, I would like to description about Rogue DHCP and HOW TO PREVENT FROM ROGUE DHCP in Mikrotik.

# **ATTACK OF DHCP**

#### **Rogue DHCP.**

**One of the attack in DHCP is rogue DHCP.** 

Rogue DHCP servers are those DHCP servers that are misconfigured or unauthorized unknowingly or those that are configured with a malicious intent for network attacks.

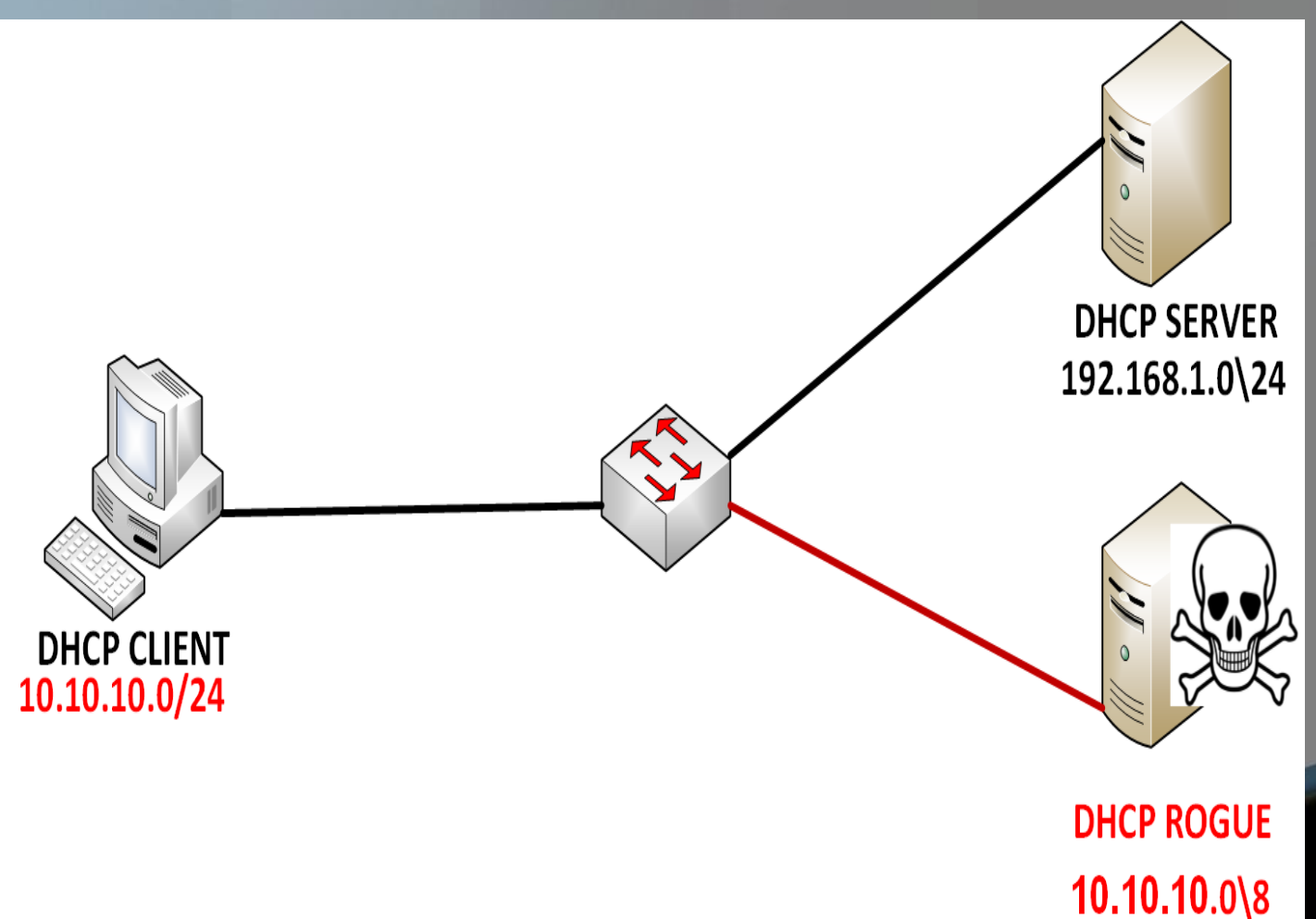

# **ROGUE DHCP**

**Rogue DHCP is a spurious DHCP Server and clients in network believe this server is a valid DHCP Server and receiving incorrect TCP/IP Setting.** 

For example:

- Offer mistake range to clients to network
- Change default gateway setting
- **Change DNS Server setting**

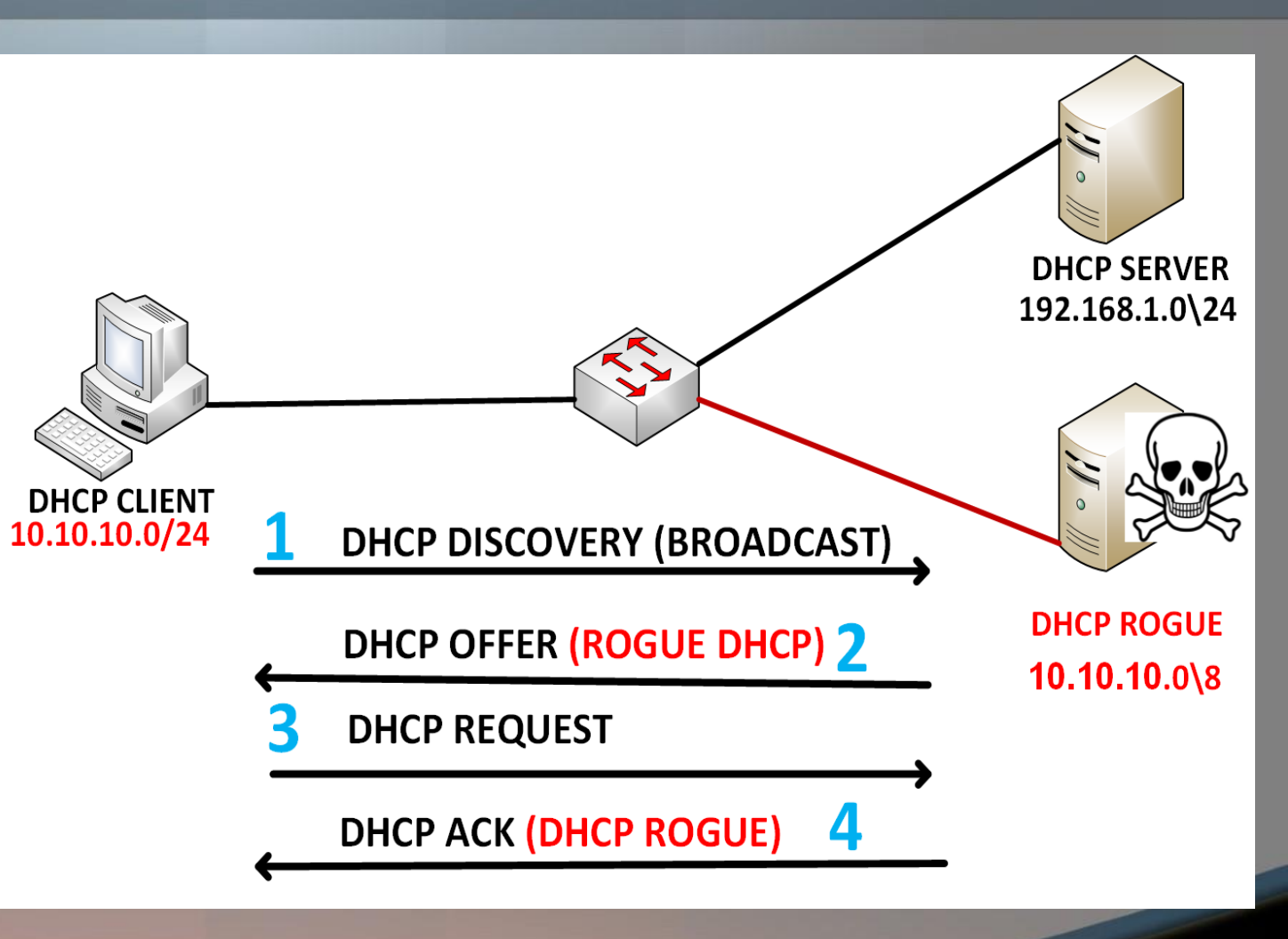

**HOW TO PREVENT FROM ROGUE DHCP?** 

| 255 IP 🚹 🗈        | ARP           |  |  |  |
|-------------------|---------------|--|--|--|
| vé IPv6 🗅         | Accounting    |  |  |  |
| 🖉 MPLS 🛛 🗅        | Addresses     |  |  |  |
| 😹 Routing 🛛 🗅     | DHCP Client   |  |  |  |
| 🞲 System 🗅        | DHCP Relay    |  |  |  |
| 룢 Queues          | DHCP Server 2 |  |  |  |
| 📄 Files           | DNS           |  |  |  |
| Log               | Firewall      |  |  |  |
| 🥵 Radius          | Hotspot       |  |  |  |
| 🄀 Tools 🛛 🗎       | IPsec         |  |  |  |
| 📰 New Terminal    | Neighbors     |  |  |  |
| ISDN Channels     | Packing       |  |  |  |
| 🔜 KVM             | Pool          |  |  |  |
| 📑 Make Supout.rif | Routes        |  |  |  |
| 🔁 Manual          | SMB           |  |  |  |
| 🔘 New WinBox      | SNMP          |  |  |  |
| 📕 Exit            | Services      |  |  |  |
|                   | Settings      |  |  |  |
|                   | Socks         |  |  |  |
|                   | TFTP          |  |  |  |

| DHCP Server | New DHCP Server   |                      |         |
|-------------|-------------------|----------------------|---------|
| DHCP Netw   | Name:             | server1              | OK      |
| + - (*      | Interface:        | ether1               | Cancel  |
| Name        | Relay:            | ▼                    | Apply   |
|             | Lease Time:       | 3d 00:00:00          | Disable |
| U.          | Bootp Lease Time: | forever Ŧ            | Сору    |
| 3           | Address Pool:     | static-only <b>T</b> | Remove  |
|             | Src. Address:     | <b></b>              |         |
|             | Delay Threshold:  | <b>▼</b>             |         |
|             | Authoritative:    | yes <b>Ŧ</b>         | 4       |
|             | Bootp Support:    | static Ŧ             | -       |
|             |                   | Lease Script:        |         |
| 1 item      |                   | ^                    |         |
|             |                   |                      |         |
|             |                   |                      |         |
|             |                   |                      |         |
|             |                   |                      |         |

## **HOW TO PREVENT FROM ROGUE DHCP?**

| 55 IP <u>1</u> ト  | ARP           | DHCP Server     |                |             |        |                         |            |
|-------------------|---------------|-----------------|----------------|-------------|--------|-------------------------|------------|
| v∯IPv6 ▷          | Accounting    | DHCP Networks L | Leases Options | Option Sets | Alerts | New DHCP Alert          |            |
| 🖉 MPLS 🛛 🗅        | Addresses     |                 |                |             | 3      | Interface: ether1 Ŧ     | ОК         |
| 🖄 Routing 💦 🖹     | DHCP Client   |                 | Not Timoout    |             |        | Valid Servers:          | Cancel     |
| 💱 System 🗈 🗈      | DHCP Relay    |                 |                |             |        | Alert Timeout: 01:00:00 | Apply      |
| 쪶 Queues          | DHCP Server 2 |                 |                |             |        |                         | / the last |
| 📄 Files           | DNS           | 4               |                |             |        | Unknown Servers:        | Disable    |
| E Log             | Firewall      |                 |                |             |        |                         | Comment    |
| 🥵 Radius          | Hotspot       |                 |                |             |        | On Alert:               | Сору       |
| Tools 🗈           | IPsec         |                 |                |             |        |                         | Remove     |
| 📰 New Terminal    | Neighbors     |                 |                |             |        |                         |            |
| ISDN Channels     | Packing       |                 |                |             |        |                         |            |
| 🛃 KVM             | Pool          |                 |                |             |        |                         |            |
| ] Make Supout.rif | Routes        |                 |                |             |        |                         |            |
| 🔁 Manual          | SMB           |                 |                |             |        |                         |            |
| 🔘 New WinBox      | SNMP          | 0 items         |                |             |        | enabled                 |            |

## THANKS ALIREZA CHOOBINEH

E-mail: Alireza.choobineh2018@gmail.com

WEBSITE: www.farkiantech.com